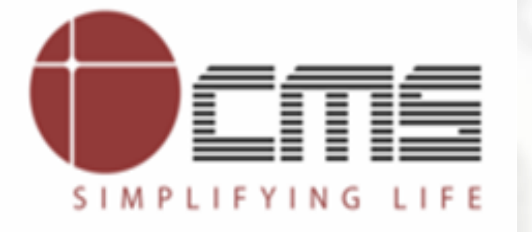

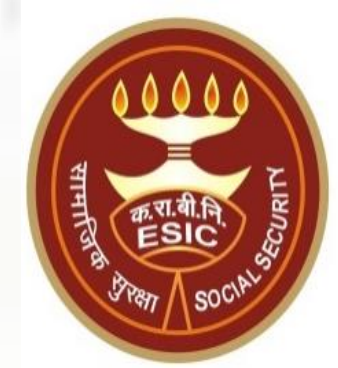

# Ward of IP

## **Request Submission, Status Check and Download Application**

### Agenda

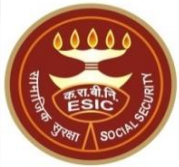

1. Workflow for Ward of IP Request Submission

#### 2. Ward of IP Request Status Check

#### 3. Ward of IP Certificate Download

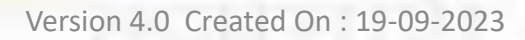

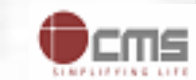

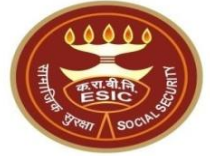

## Ward of IP Request Submission

## User will use below mentioned URL to applying for Ward of IP www.esic.gov.in

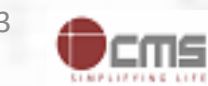

#### www.esic.gov.in

esic.gov.in

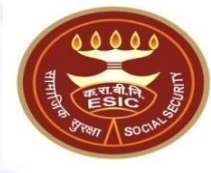

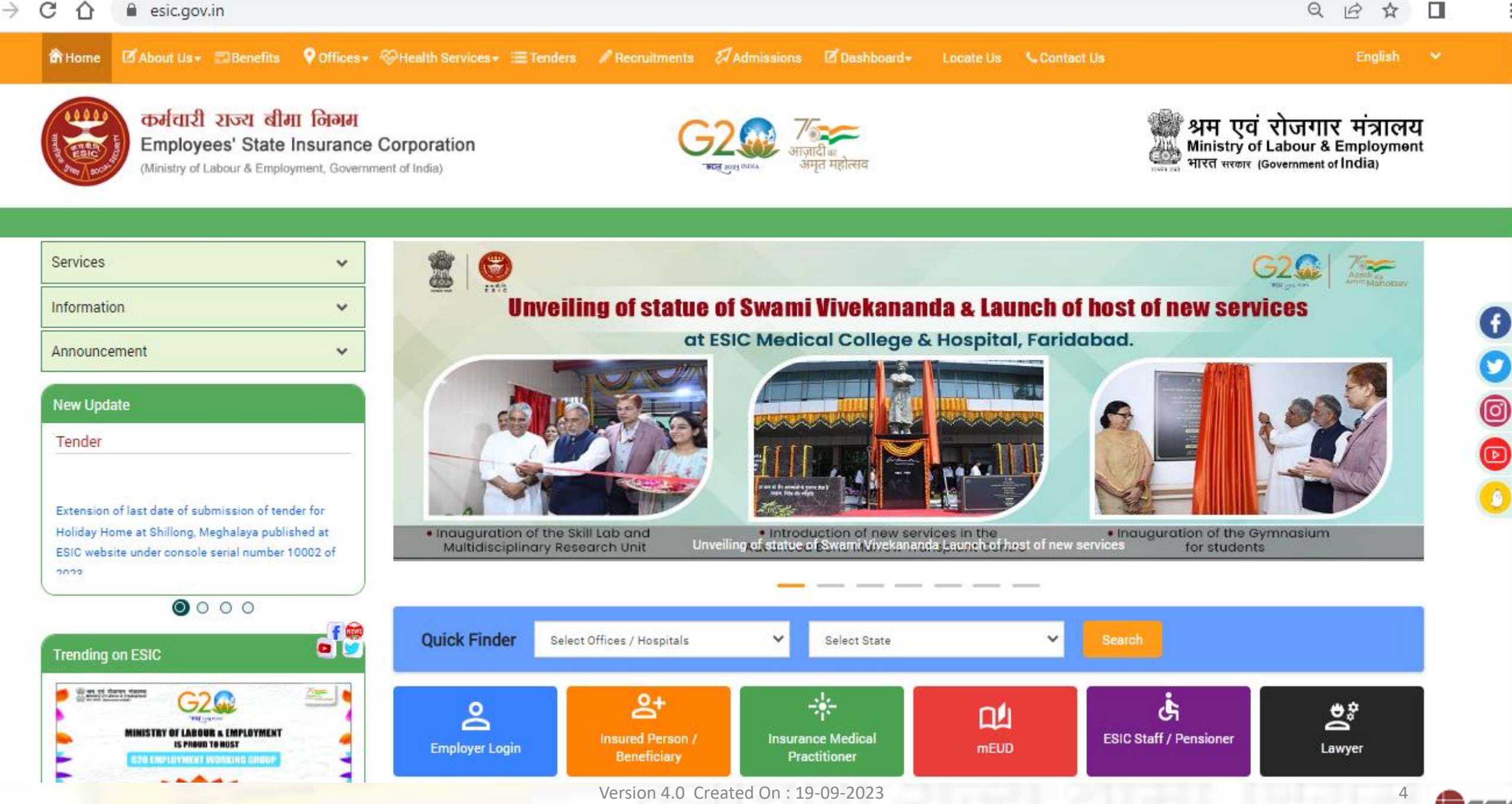

### www.esic.gov.in

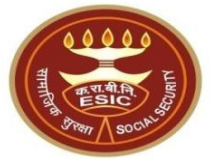

## **Quick Links**

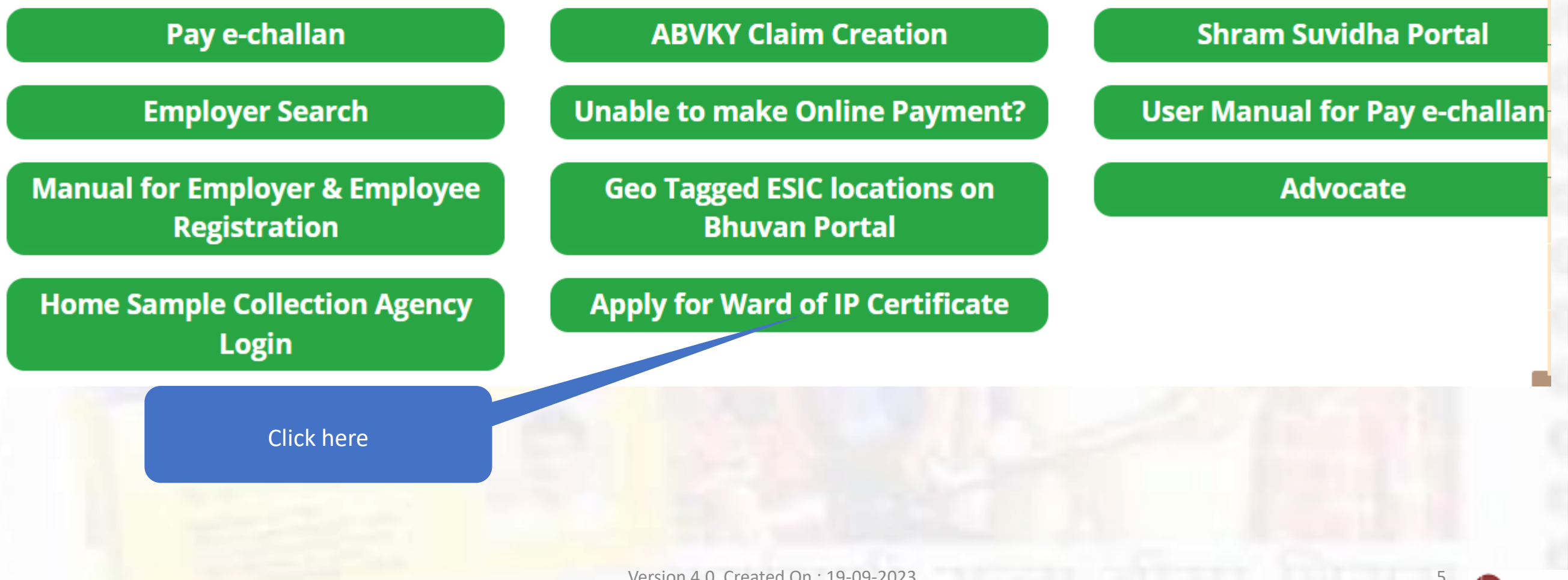

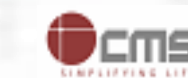

#### **Login Screen**

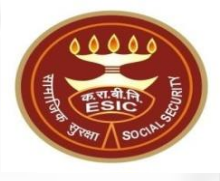

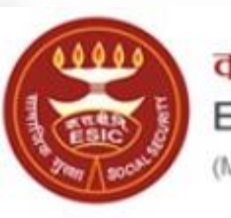

कर्मचारी राज्य बीमा लिगम Employees' State Insurance Corporation (Ministry of Labour and Employment, Government of India)

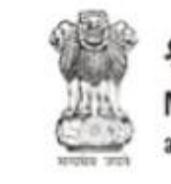

श्रम एवं रोजगार मंत्रालय Ministry of Labour & Employment भारत सरकार (Government of India)

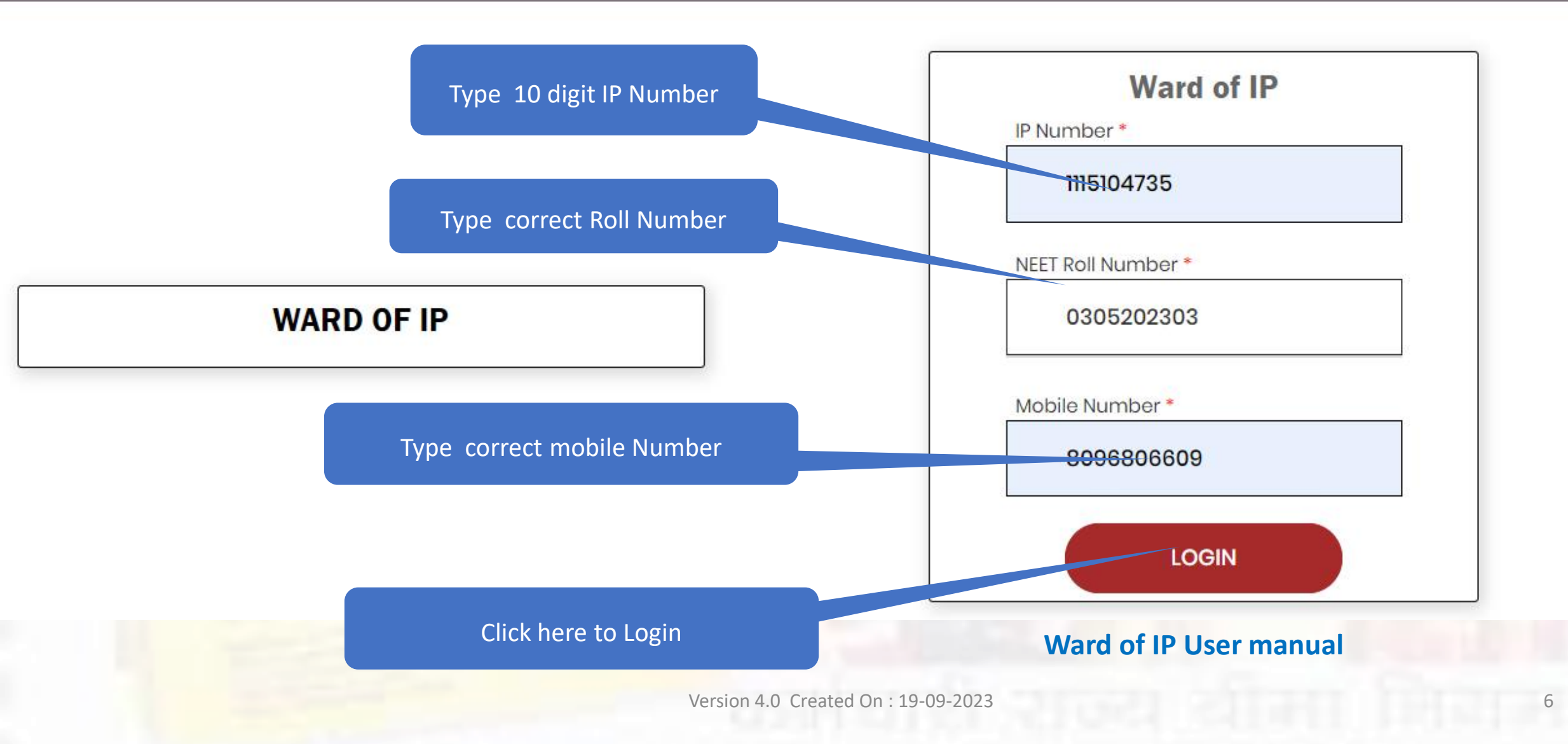

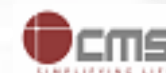

#### Ward of IP – OTP Screen

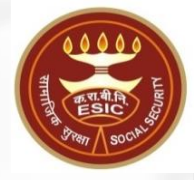

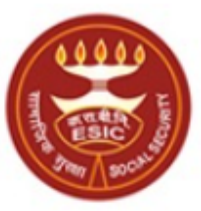

#### कर्मचारी राज्य बीमा निगम Employees' State Insurance Corporation (Ministry of Labour and Employment, Government of India)

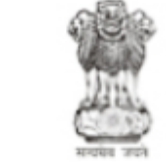

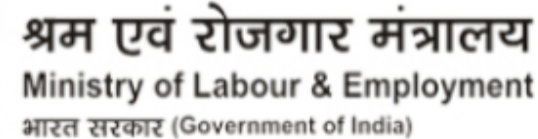

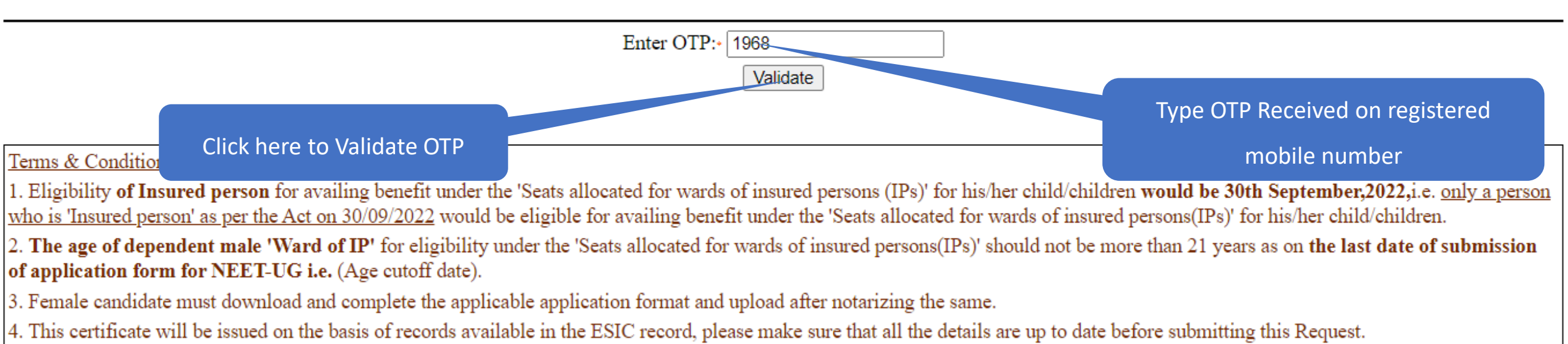

#### © Copyright ESIC 2023 . All Rights Reserved

Site maintained by : ESIC. Designed and Developed by CMS Computers LTD.

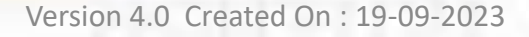

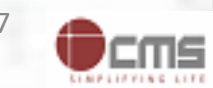

#### Ward of IP – Ward Selection

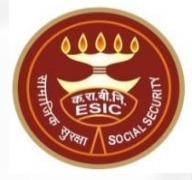

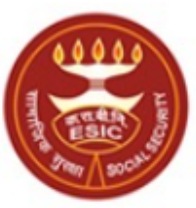

কর্সবাহী হাত্য জীमা তিান্স Employees' State Insurance Corporation (Ministry of Labour and Employment, Government of India)

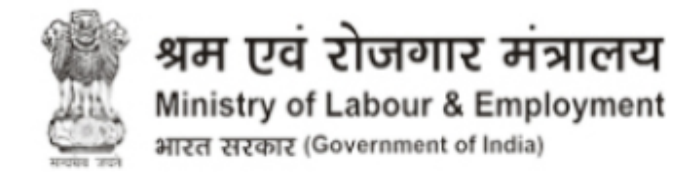

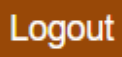

| Select Ward | Name of Ward         | D.O.B.     | Gender | Relation with IP     |
|-------------|----------------------|------------|--------|----------------------|
| 0           | Dependant infirm son | 16/04/2002 | М      | Dependant infirm son |
|             |                      |            |        |                      |
|             | Select Dependent     |            |        |                      |

#### Terms & Conditions

1. Eligibility of Insured person for availing benefit under the 'Seats allocated for wards of insured persons (IPs)' for his/her child/children would be 30th September,2022, i.e. only a person who is 'Insured person' as per the Act on 30/09/2022 would be eligible for availing benefit under the 'Seats allocated for wards of insured persons(IPs)' for his/her child/children.

- 2. The age of dependent male 'Ward of IP' for eligibility under the 'Seats allocated for wards of insured persons(IPs)' should not be more than 21 years as on the last date of submission of application form for NEET-UG 2023 i.e. 15/04/2023 (Age cutoff date).
- 3. Female candidate must download and complete the applicable application format and upload after notarizing the same.
- 4. This certificate will be issued on the basis of records available in the ESIC record, please make sure that all the details are up to date before submitting this Request.

© Copyright ESIC 2023 . All Rights Reserved

Site maintained by : ESIC. Designed and Developed by CMS Computers LTD.

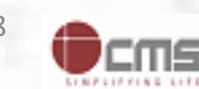

### Ward of IP – Request Form

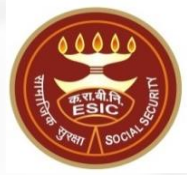

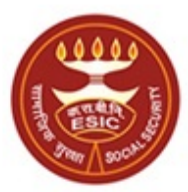

কর্সবাহী হাত্য জীমা তিনাম Employees' State Insurance Corporation (Ministry of Labour and Employment, Government of India)

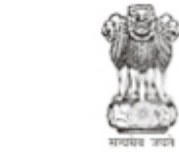

श्रम एवं रोजगार मंत्रालय Ministry of Labour & Employment भारत सरकार (Government of India)

|                                      | I          | Application By Candidate For Issue of Ward of IP Certifica<br>Persons Quota' For Acad | te Admission to UG Courses (MBBS/BDS) U<br>emic Session 2023-2024 | nder Insured                                                                          |  |
|--------------------------------------|------------|---------------------------------------------------------------------------------------|-------------------------------------------------------------------|---------------------------------------------------------------------------------------|--|
| Particulars of IP                    |            |                                                                                       |                                                                   |                                                                                       |  |
| 1. Insurance No.                     | 1115104735 |                                                                                       |                                                                   |                                                                                       |  |
| 2. Name of The IP                    | testst     |                                                                                       |                                                                   |                                                                                       |  |
| 3. Contact No.                       |            |                                                                                       |                                                                   | = =                                                                                   |  |
| 4. E-Mail Address                    |            |                                                                                       |                                                                   |                                                                                       |  |
| Ward/Beneficiary particulars         |            |                                                                                       |                                                                   | Note:Max size of the Photo should be 50KB<br>and Min size should not be less than 5KB |  |
| 1. Name of Ward                      |            | Dependant infirm son                                                                  |                                                                   | Choose File No sen Upload <u>Remove</u>                                               |  |
| 2. NEET Roll No.(2023 Exam)          |            | XXXXXXX2303                                                                           |                                                                   |                                                                                       |  |
| 3. Re-Enter NEET Roll No.(2023 Exam) | •          | 0305202303                                                                            |                                                                   |                                                                                       |  |
| 4. NEET Application No.(2023 Exam)*  |            | 03052023003                                                                           |                                                                   |                                                                                       |  |
| 5. Date of Birth of Ward             |            | 16/04/2002                                                                            |                                                                   |                                                                                       |  |
| 6. Age of The Ward As On 15/04/2023  |            | 20 YEARS 11 MONTHS                                                                    |                                                                   | Note: Max size of the Photo should be 50KB                                            |  |
| 7. Gender                            |            | Μ                                                                                     |                                                                   | and Min size should not be less than 5KB                                              |  |
| 8. Contact No. *                     | $\bigcap$  | 9911565159                                                                            |                                                                   | Choose File No sen Upload Remove                                                      |  |
| 9. E-Mail Address *                  |            | arunb304@gmail.com                                                                    | Re-Enter NEET Roll No.                                            |                                                                                       |  |

- Enter NEET Application number
- Enter mobile number and email address of Ward as mandatory

• Upload photo of Ward and IP

#### Ward of IP – Request Form

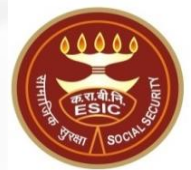

| Relevant to Candidate (Ward of IP)                                                                                                    |               |                         |                                 | $\mathbf{n}$ |
|----------------------------------------------------------------------------------------------------|---------------|-------------------------|---------------------------------|--------------|
| 1. Copy of NEET Admit card Containing NEET Roll No. of 2023 Exam *<br>Note:Document type allowed PDF ,PNG/JPEG/JPG ,EXCEL(xls/xlsx) .<br>Note:Max size of the documents should be 200KB and Min size should not be less than 10KB |               | Choose File No filhosen | Upload AFFIDAVIT (2).pdf Remove |              |
| 2. Secondary School Cert (10Th) Bearing D.O.B./Birth Certificate*<br>Note:Document type allowed PDF ,PNG/JPEG/JPG ,EXCEL(xls/xlsx) .<br>Note:Max size of the documents should be 200KB and Min size should not be less than 10KB  |               | Choose File No filhosen | Upload AFFIDAVIT (2).pdf Remove |              |
| 3. Copy of Affidavite for Female candidate*<br>Note:Document type allowed PDF ,PNG/JPEG/JPG ,EXCEL(xls/xlsx) .<br>Note:Max size of the documents should be 200KB and Min size should not be less than 10KB Download Certific      | ate           | Choose File No filhosen |                                 |              |
|                                                                                                    | Preview Close |                         |                                 |              |
|                                                                                                    |               |                         |                                 |              |

#### Terms & Conditions

1. Eligibility of Insured person for availing benefit under the 'Seats allocated for wards of insured persons (IPs)' for his/her child/children would be 30th September,2022, i.e. only a person who is 'Insured person' as per the Act on 30/09/2022 would be eligible for availing benefit under the 'Seats allocated for wards of insured persons(IPs)' for his/her child/children.

2. The age of dependent male 'Ward of IP' for eligibility under the 'Seats allocated for wards of insured persons(IPs)' should not be more than 21 years as on the last date of submission of application form for NEET-UG 2023 i.e. 15/04/2023 (Age cutoff date).

3. Female candidate must download and complete the applicable application format and upload after notarizing the same.

4. This certificate will be issued on the basis of records available in the ESIC record, please make sure that all the details are up to date before submitting this Request.

#### © Copyright ESIC 2023 . All Rights Reserved

Site maintained by : ESIC. Designed and Developed by CMS Computers LTD.

• Click on preview.

#### Ward of IP - Preview

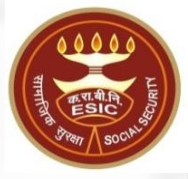

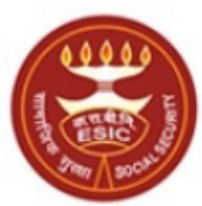

कर्मचारी राज्य बीमा निगम

Employees' State Insurance Corporation

(Ministry of Labour and Employment, Government of India)

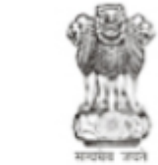

श्रम एवं रोजगार मंत्रालय Ministry of Labour & Employment भारत सरकार (Government of India)

| Application By Candidate                                         | For Issue of War<br>Persons (                                  | d of IP Certificate Admission to UG Courses (MI<br>Duota' For Academic Session 2023-2024 | BBS/BDS) Under Insured            |  |
|------------------------------------------------------------------|----------------------------------------------------------------|------------------------------------------------------------------------------------------|-----------------------------------|--|
| Particulars of IP                                                |                                                                |                                                                                          |                                   |  |
| 1. Insurance No. 1115104735                                      |                                                                |                                                                                          | Photo of 'Ward of IP' as uploaded |  |
| 2. Name of The IP                                                |                                                                | testst                                                                                   | - man                             |  |
| 3. Contact No.                                                   |                                                                |                                                                                          |                                   |  |
| 4. E-Mail Address                                                |                                                                |                                                                                          |                                   |  |
| Ward/Beneficiary particulars                                     |                                                                |                                                                                          |                                   |  |
| 1. Name of Ward                                                  | Dependant infirm son                                           |                                                                                          |                                   |  |
| 2. NEET Roll No.(2023 Exam)                                      | 0305202303                                                     |                                                                                          |                                   |  |
| 3. NEET Application No.(2023 Exam)                               | ı) 03052023003                                                 |                                                                                          |                                   |  |
| 4. Date of Birth of Ward                                         | late of Birth of Ward 16/04/2002                               |                                                                                          |                                   |  |
| 5. Age of The Ward As On 15/04/2023                              | Age of The Ward As On 15/04/2023 20year(s) 11month(s) 31day(s) |                                                                                          | Photo of IP as uploaded           |  |
| 6. Gender                                                        | . M OF OT                                                      |                                                                                          |                                   |  |
| 8. Contact No.                                                   | 9911565159                                                     |                                                                                          |                                   |  |
| 9. E-Mail Address                                                | arunb304@gma                                                   | il.com                                                                                   |                                   |  |
| Relevant to Candidate (Ward of IP)                               |                                                                |                                                                                          |                                   |  |
| 1. Copy of NEET Admit card Containing NEET Roll No. of 2023 Exam |                                                                |                                                                                          |                                   |  |
| 2. Secondary School Cert (10Th) Bearing D.O.B./Birth Certificate |                                                                | View                                                                                     |                                   |  |
| 3. Copy of Affidavite for Female candidate                       |                                                                | View                                                                                     |                                   |  |
|                                                                  |                                                                | Submit Close                                                                             |                                   |  |

Disclaimer: This application does not make the applicant automatically eligible to get the certificate.

Click on Submit

Version 4.0 Created On : 19-09-2023

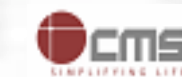

11

## Ward of IP request submitted

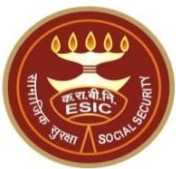

#### 

ОК

esicstaging.esic.in says Details Submitted Successfully

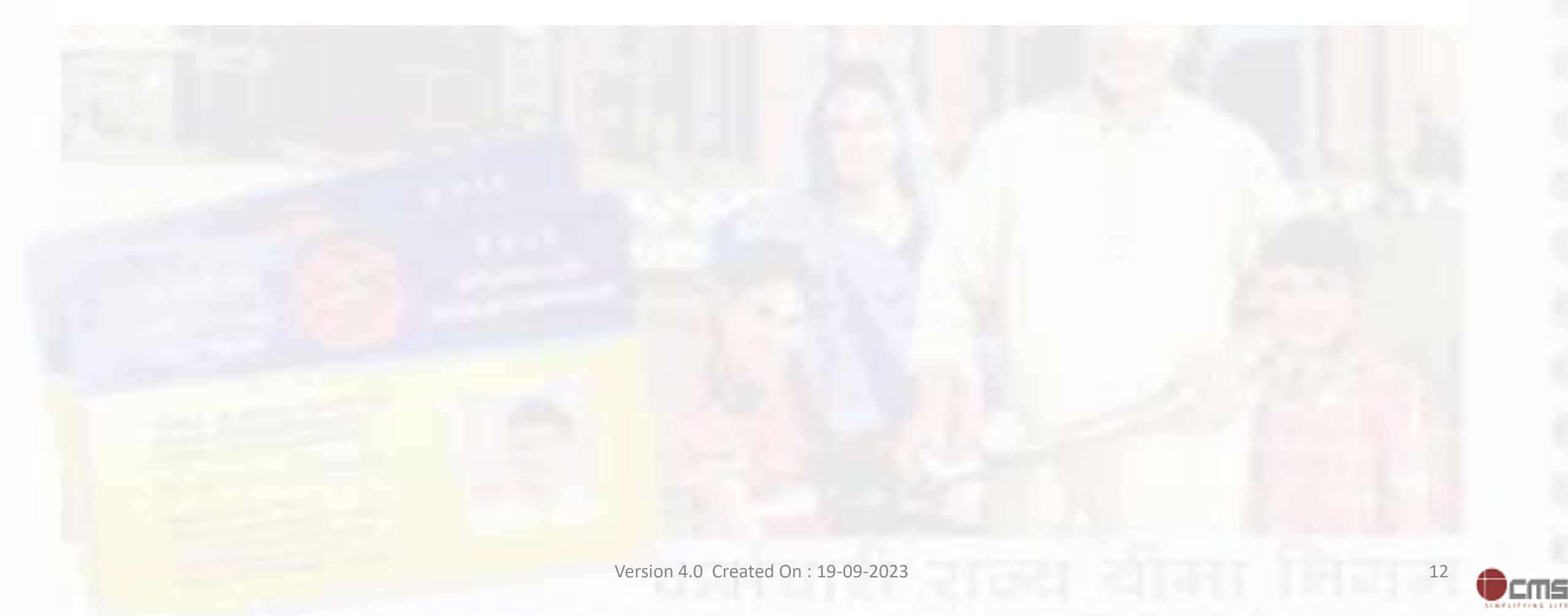

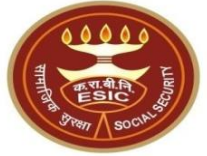

## Ward of IP Status check and Certificate download

## User will use below mentioned URL <u>www.esic.gov.in</u>

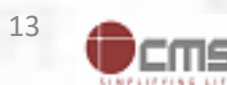

#### www.esic.gov.in

esic.gov.in

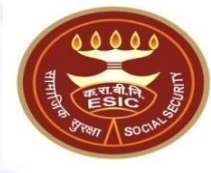

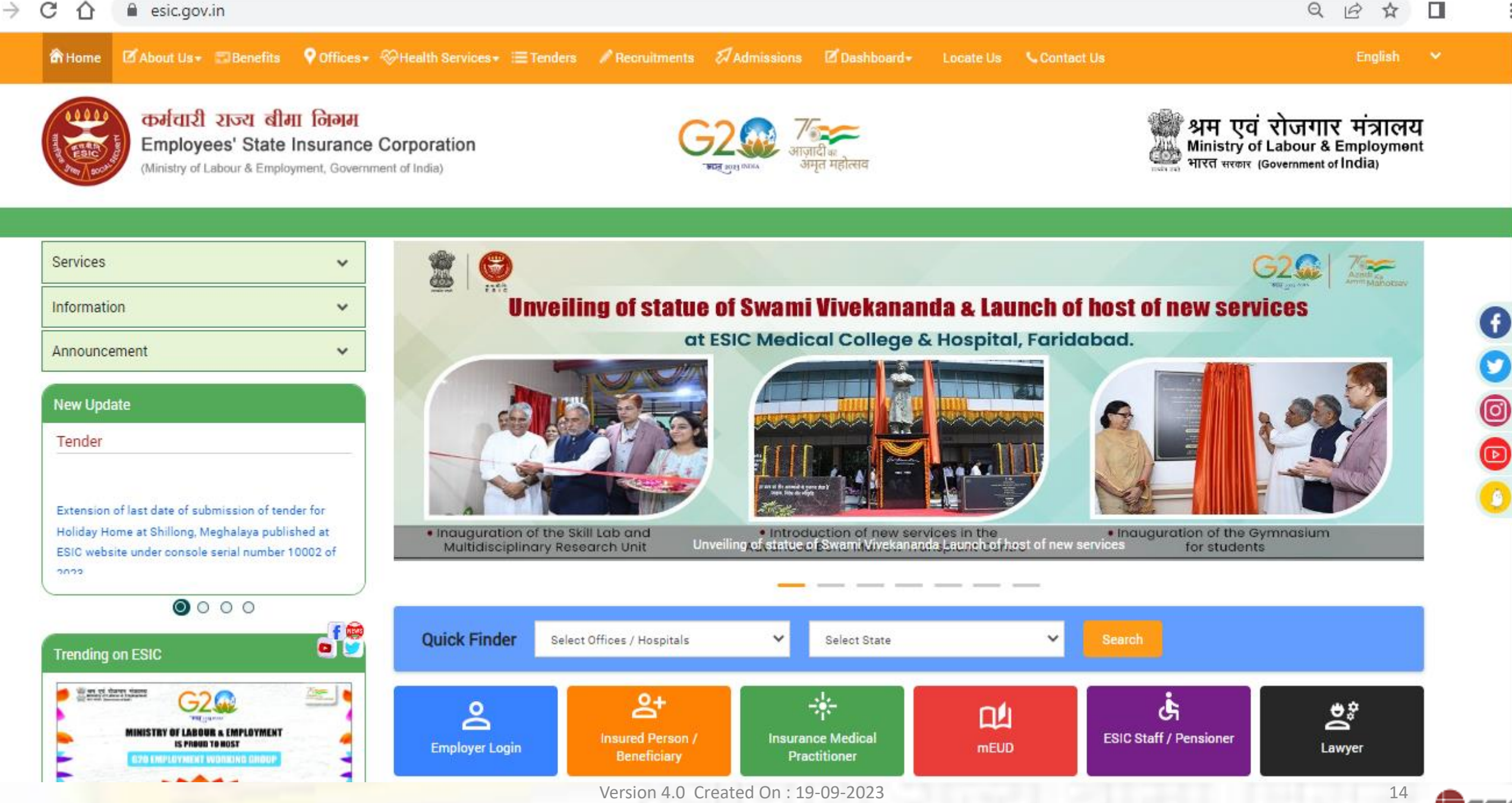

### www.esic.gov.in

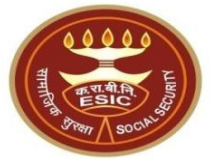

## **Quick Links**

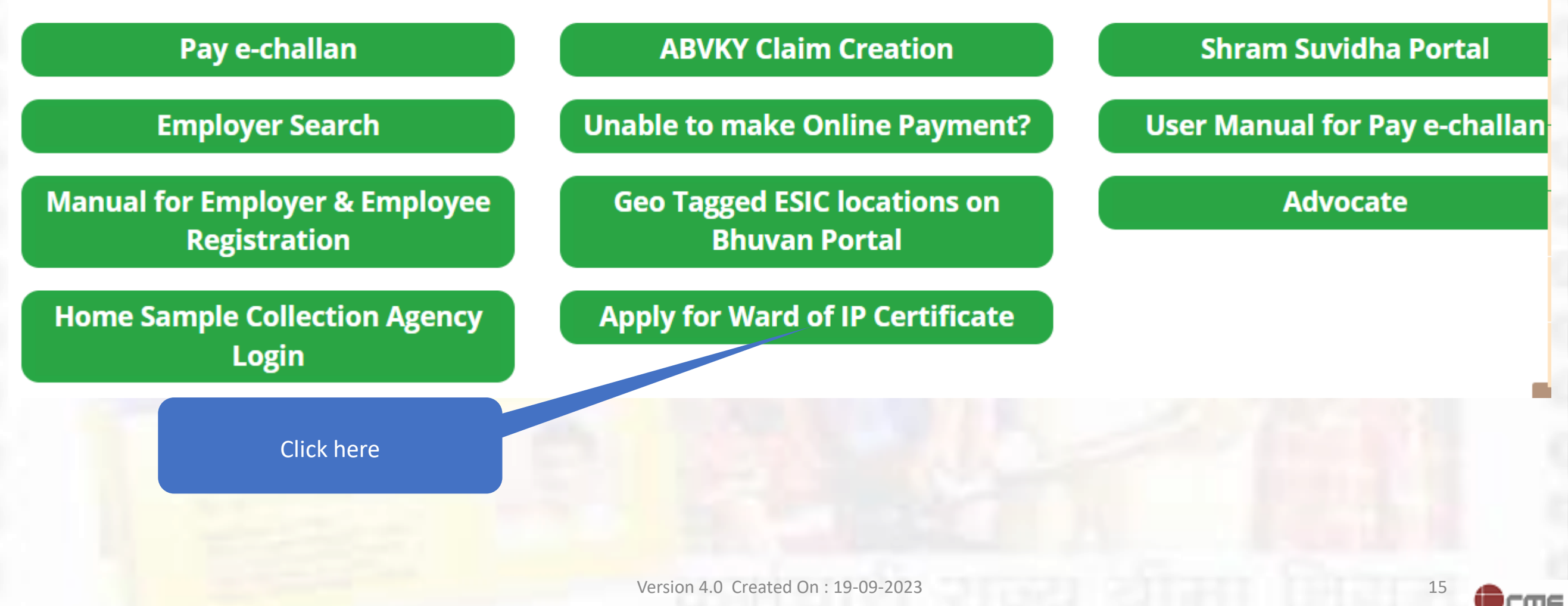

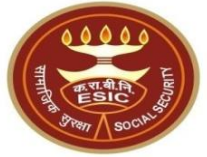

## Ward of IP Request Login screen

www.esic.gov.in

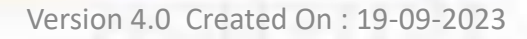

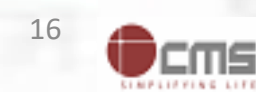

#### **Login Screen**

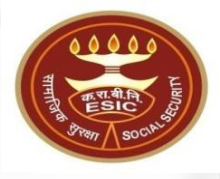

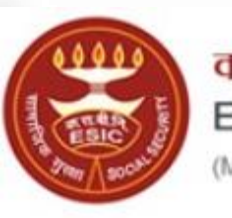

कर्मचारी राज्य बीमा लिगम Employees' State Insurance Corporation (Ministry of Labour and Employment, Government of India)

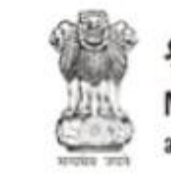

श्रम एवं रोजगार मंत्रालय Ministry of Labour & Employment भारत सरकार (Government of India)

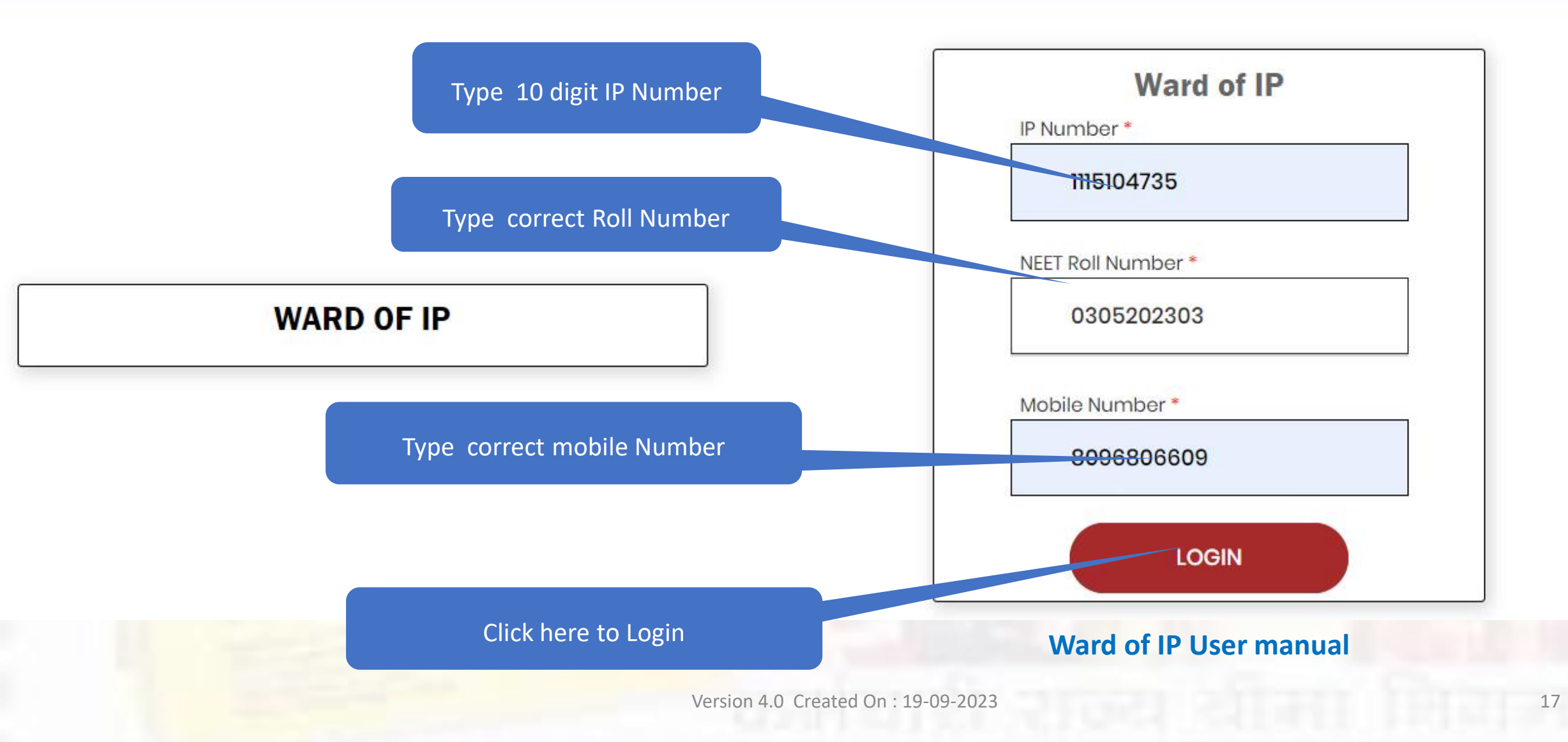

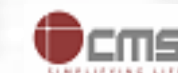

### Ward of IP OTP Validation

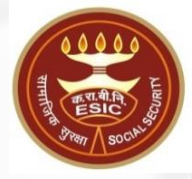

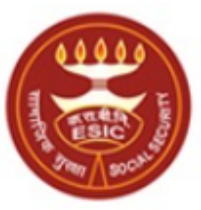

#### कर्मचारी राज्य बीमा निगम Employees' State Insurance Corporation (Ministry of Labour and Employment, Government of India)

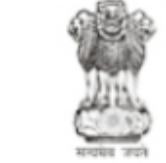

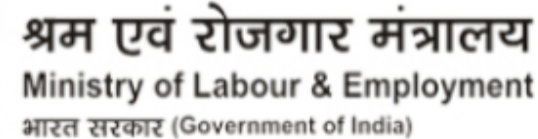

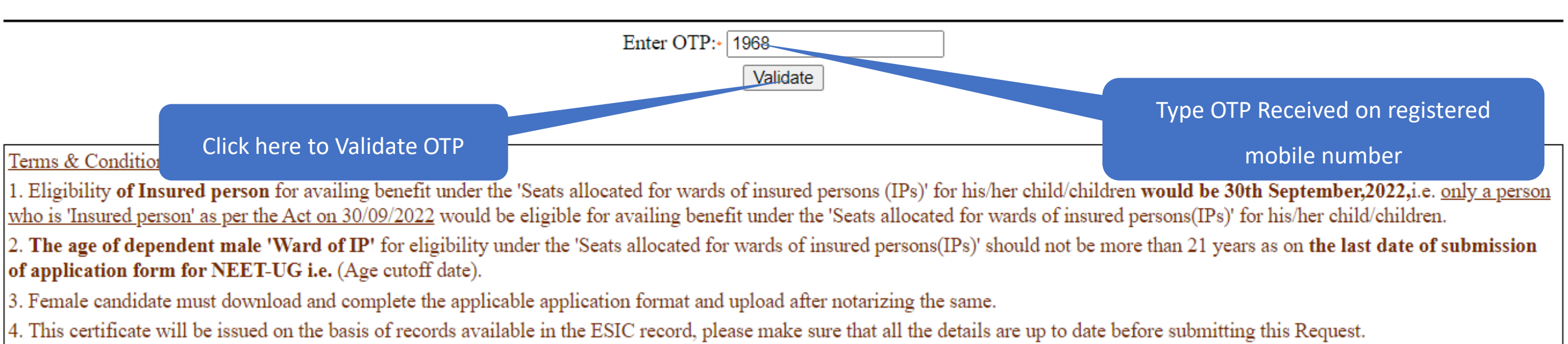

#### © Copyright ESIC 2023 . All Rights Reserved

Site maintained by : ESIC. Designed and Developed by CMS Computers LTD.

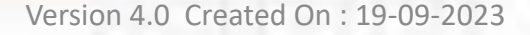

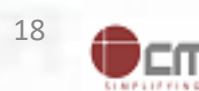

#### Ward of IP Request Status – Download certificate

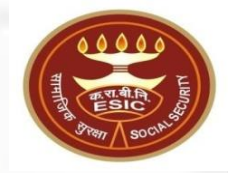

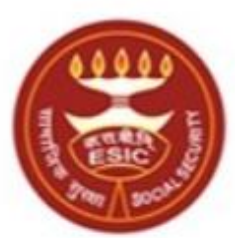

कर्मचारी राज्य बीमा निगम Employees' State Insurance Corporation

(Ministry of Labour and Employment, Government of India)

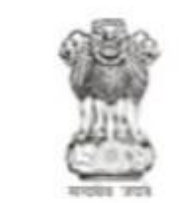

श्रम एवं रोजगार मंत्रालय Ministry of Labour & Employmen भारत सरकार (Government of India)

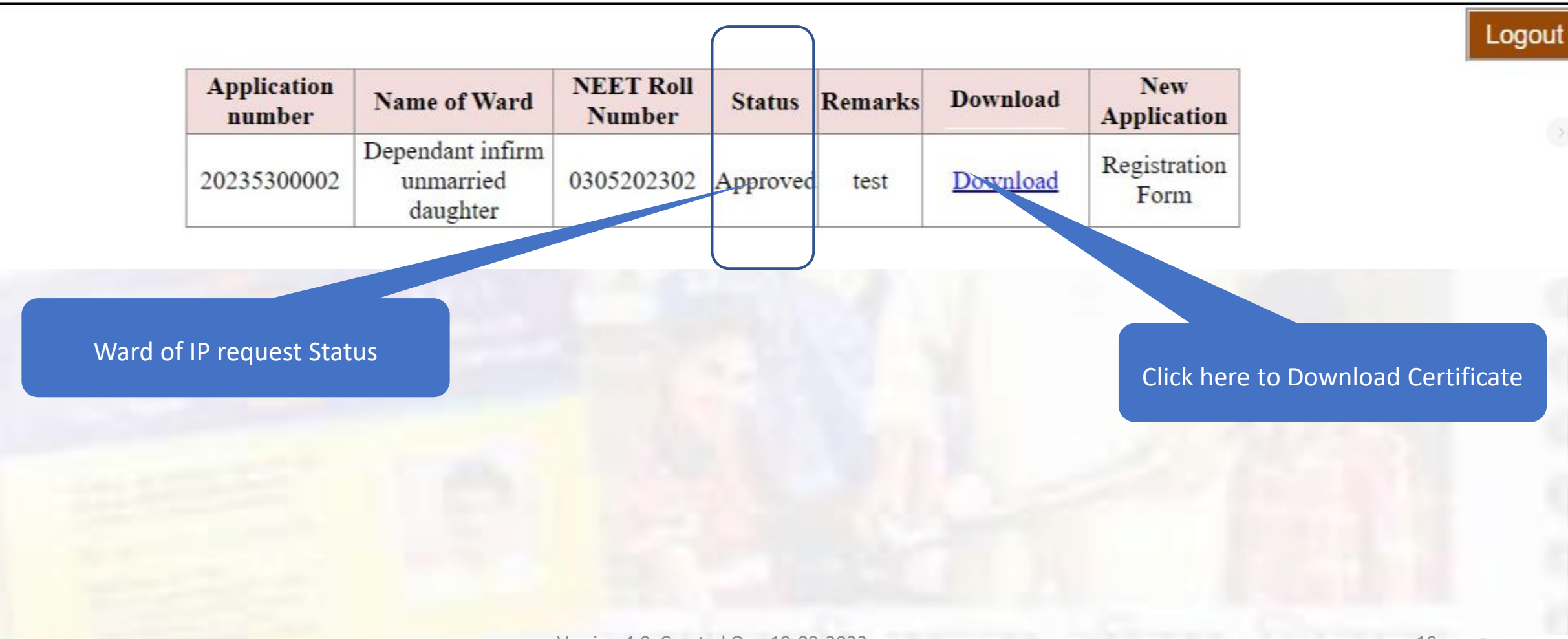

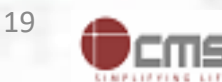

#### Ward of IP : Download Certificate

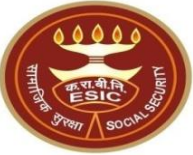

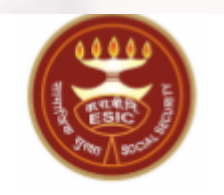

Ward Of IP Certificate(2023-2024)

Photo of 'Ward of IP' (As uploaded) Photo of IP (As uploaded)

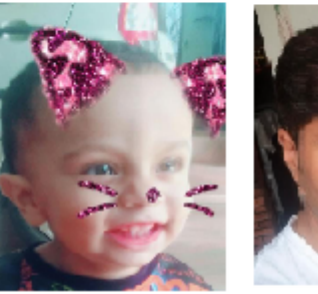

Certificate Number: 20235300002

NEET Roll Number: 0305202302

#### "Ward Of Insured Person'(IP)-Certificate

1. This is to certify that Dependant infirm unmarried daughter Son /Daughter of Shri/Smt testst Insurance No: 1115104735 is Ward of Insured person' as per records; and satisfies the eligibility criteria as in the Admission Policy (2023-2024) for admission to MBBS/BDS course under Insured persons Quota in ESIC Medical Dental Colleges and some other Govt. Medical Colleges.

2. This certificate is being issued on the basis of Verification of records by Shri/Smt Superintendant Manian (Designation) RD Regional/SR0 office for eligibility under "Insured Persons Quota" for admission to Undergraduate course, i.e. MBBS/BDS in ESIC Medical/ Dental Colleges and some other Govt. Medical Colleges for the Academic Session 2023-2024

Date: 5/3/2023

Place : RO - Rajendra Place

Disclaimer: This is a system generated letter hence no signature required, CONCERENED Department is advised to verify the details in the certificate with the details communicated by ESIC separately

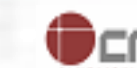

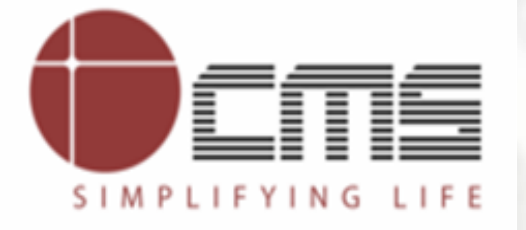

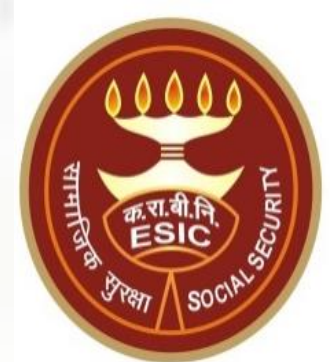

# **Thank You**